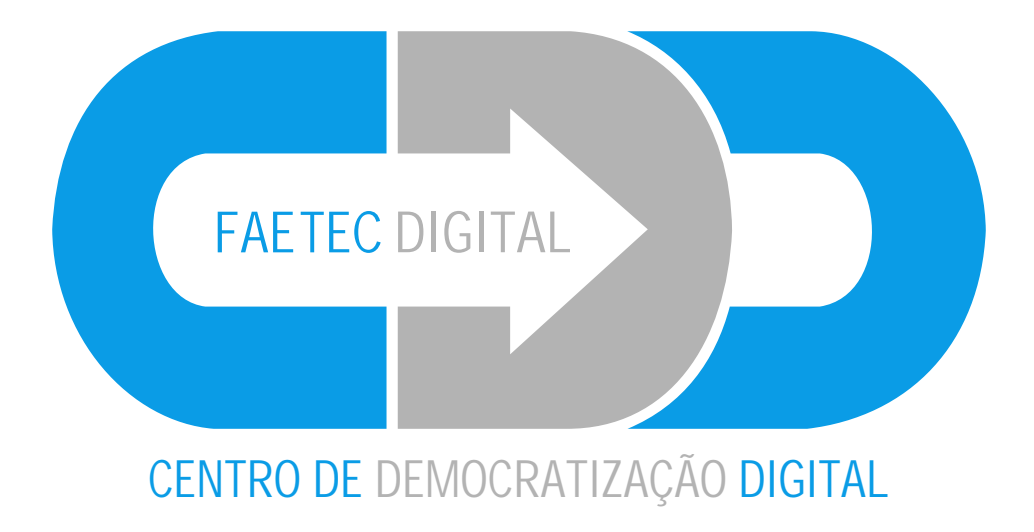

## Manual de uso do e-mail da Faetec Digital

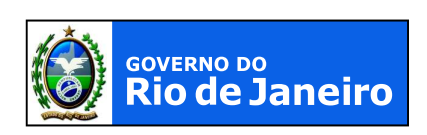

SECRETARIA DE CIÊNCIA E TECNOLOGIA

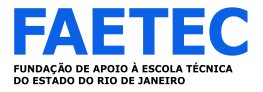

## Acessar o site da Faetec Digital www.faetecdigital.rj.gov.br/faetecdigital

| CIENCIA E TECNOL    | LOGEA |                                                                                                    | DROPH DECEMBER 1                                                                                                    |  |  |  |  |
|---------------------|-------|----------------------------------------------------------------------------------------------------|----------------------------------------------------------------------------------------------------|--|--|--|--|
|                     |       | FAETEC DIGITAL - CENTRO DE DEMOCRATIZAÇÃO DIGITAL                                                                                                    |                                                                                                    |  |  |  |  |
| MENU PRINCIPAL      |       | Isanção do Concurso Faetor - 2 Semestre                                                                                                    |                                                                                                    |  |  |  |  |
| ANEX                |       | Excelle por Faeter Digital                                                                                                    |                                                                                                    |  |  |  |  |
| Notkias             |       | Sign 3 de auto de 2000 (011)<br>O candidato ou seu representante legal deverá imprimir a sua ficha de inscrição juntar toda a documentação<br>entregar os documentos específicos que comprovem a opção feita, em envelope contendo seu nome e número di |                                                                                                    |  |  |  |  |
| Contato             |       |                                                                                                    |                                                                                                    |  |  |  |  |
| Procurate           |       | inscriçao na Unidade Escolar para a qual concorre a vaga<br>Na parte externa do envelope deverá constar o texto "F                                                                                                    | das 10% as 176.<br>AETEC 2009-2 - PEDIDO DE ISENÇÃO". O preenchiment                                                                                                    |  |  |  |  |
| Links Importantes   |       | do Requerimento de Isenção é de inteira responsabili<br>alguma, indusão de documentos ou alterações de inform                                                                                                    | idade do candidato, não sendo admitidas, em hipótes<br>acões após a entrecia.                                                                                                    |  |  |  |  |
| Aos Montores        |       | Não será aceita qualquer documentação entregue FOR                                                                                                    | A DO PRAZO.                                                                                                    |  |  |  |  |
| Cadastro de Usuário |       | Na Sociae "Manual", podem ser encontradas os polo<br>inscricties.                                                                                                    | us da Faetec Digital onde poderam ser realizadas a                                                                                                    |  |  |  |  |
|                     |       |                                                                                                    |                                                                                                    |  |  |  |  |
| SOBRE O PROJETO     |       | Internet gratuita na comunidade Chapéu Mangueira                                                                                                    | Faetec inaugura o maior Centro Vacacional Tecnológico                                                                                                    |  |  |  |  |
| Quem Somos          |       | Econito por Fartes Digital                                                                                                    | do país em Manguánhos                                                                                                    |  |  |  |  |
| Unidades            |       | Qua, 18 de Austro de 2000 16 (2)                                                                                                    | Sex, 29 de Haio de 2000 12:20                                                                                                    |  |  |  |  |
|                     |       | à Guadacão da Asolo a Fooda Téssica (Contest                                                                                                    | Nesta sexta-feira, 29 de maio, ás 9h45, na Rux                                                                                                    |  |  |  |  |
| NOVIDADES           |       | A Fundação de Apolo a Escola Fechica (Faetec)<br>inaugurou, às 9h desta quarta-feira, 10 de junho, na                                                                                                    | <ul> <li>Leopoldo Bulhões, 530-fundos, foi inaugurada a 15%</li> <li>a major escola de ensino profissional do nais, pro</li> </ul>                                                                    |  |  |  |  |
| Mamai               |       | comunidade Chapéu Mangueira, no Leme, o Internet na                                                                                                    | capacidade para formar 2,445 alunts por ano, oferta                                                                                                    |  |  |  |  |
| Fotos C             |       | local, o interessado pode agendar atendimento no                                                                                                    | de 17 cursos e o prerental de ter em sua<br>dependências uma agência avançada dos Correios<br>oferecer a metodologia da Cisco, para o ensino d<br>informática, e aínda ser o primeiro a disponibilida |  |  |  |  |
|                     |       | INSS, Detran, imprimir 2ª via de contas (Cedae, Light<br>atr.), fazer e enviar o mículos e muitos outros servicos.                                                                                                    |                                                                                                    |  |  |  |  |
| Aposities.          |       | a partir do auxilio de monitores.                                                                                                    | cursos de Educação de Jovens e Adultos (EJA). Assi<br>será a Centro Vocacional Ternológica (CVT) Correia                                                                                              |  |  |  |  |
| Horários de cursos  |       | Leia mark                                                                                                    | em Manguinhos, cujo nome é fruto da parceria entre a<br>Eurodação de Anoin à Escola Técnica (Esetec) e pa                                                                                             |  |  |  |  |
| Planos de Ciarso    |       |                                                                                                    | Correios, que cederam o espaço.                                                                                                    |  |  |  |  |
| Sole lações         | -     |                                                                                                    | Latie marks                                                                                                    |  |  |  |  |
|                     |       | House & with the other                                                                                                    |                                                                                                    |  |  |  |  |
|                     |       |                                                                                                    |                                                                                                    |  |  |  |  |
|                     |       | <ul> <li>Centros Vocacionais Tecnologicos da Solda a Coramica -</li> </ul>                                                                                                    | am Campos                                                                                                    |  |  |  |  |

## Clicar no link Links Importantes

| Children Protocolle 11                                                                                         |    | FAETEC DIGITAL - CENTRO DE DEMOCRATIZAÇÃO DIGITAL                                                               |                                                                                             |  |
|----------------------------------------------------------------------------------------------------|----|----------------------------------------------------------------------------------------------------|---------------------------------------------------------------------------------------------|--|
| RENU PRINCIPAL                                                                                                 |    | Isanção do Concurso Faetoc - 2 Samestra                                                                         |                                                                                             |  |
| AMER)                                                                                                    |    | Escrito por Faeteo Digital<br>San 15 de Andre de 2005 (0.11                                                     |                                                                                             |  |
| Notkias                                                                                                    |    | O randidato nu seu revesentante lenal deverá imentiria                                                          | r a sua feba de inserirão juntar toda a dorumor                                             |  |
| Contario                                                                                                    |    | entregar os documentos específicos que comprovem a opção feita, em envelope contendo seu nome e nú              |                                                                                             |  |
| Procurae                                                                                                    |    | Na parte externa do envelope deverá constar o texto "Fr                                                         | das 10h as 17h.<br>AETEC 2009-2 - PEDIDO DE ISENÇÃO". O preenv                              |  |
| Links Importanies                                                                                              |    | do Requerimento de Isenção é de inteira responsabilio<br>alguma, indusão de documentos ou alteracões de informa | dade do candidato, não sendo admitidas, em l<br>acões após a entreca.                       |  |
| Aos Montores 13                                                                                                |    | Não será aceita qualquer documentação entregue FORA DO PRAZO.                                                   |                                                                                             |  |
| Cadastro de Usuário                                                                                            |    | Na Secãe "Manual", podem ser encontradas os polo<br>inscrições.                                                 | s da Faeter. Digital onde poderam ser realiz                                                |  |
| SOBRE O PROJETO                                                                                                |    | Internet oratulta na comunidade Chanéu Manmaeira                                                                | Faster manufa o mater Centro Vocarional Terro                                               |  |
| Cuem Scence                                                                                                    |    | Econito por Fartes Digital                                                                                      | do país em Manguanhos                                                                       |  |
| Unitation                                                                                                    |    | Gua, 18 de Austro de 2000 16 50                                                                                 | Eacrilo por Fachat Digital                                                                  |  |
| and a second second second second second second second second second second second second second second second |    |                                                                                                    | Sex. 20 de 1000 de 2000 12:20                                                               |  |
| NOVIDADES                                                                                                    |    | A Fundação de Applo a Escola Técnica (Fastec)<br>inaugurou, ás Oh desta quarta-feira, 10 de junho, na           | Leopoldo Bulhões, 530-fundos, foi inaugurada<br>a maior escola de ensino profissional do pa |  |
| Mamai                                                                                                    |    | Praça, que disponibiliza acesso gratuito à internet. No                                                         | de 17 cursos e o diferencial de ter en                                                      |  |
| Fotos                                                                                                    |    | local, o interessado pode agendar atendimento no                                                                | dependências uma agência avançada dos Co                                                    |  |
| Dibiotoca Virtual                                                                                              |    | etc.), fazer e enviar currículos e muitos outros serviços,                                                      | informática, e ainda ser o primeiro a dispor                                                |  |
| Apostilas.                                                                                                    |    | a partir do auxilio de monitores.                                                                               | será a Centro Vocacional Tecnológico (CVT) C                                                |  |
| Horidios de cursos                                                                                             | 10 | Lois mas                                                                                                    | em Manguinhos, cujo nome é fruto da parceria<br>Fundação de Apois à Escola Técnica (Faete   |  |
| Planos de Cierso                                                                                               |    |                                                                                                    | Correios, que cederam o espaço.                                                             |  |
| Soleitações                                                                                                    | -  |                                                                                                    | Litik mada                                                                                  |  |
|                                                                                                    |    | More Articles                                                                                                   |                                                                                             |  |
|                                                                                                    |    | Centros Vocacionais Tecnológicos de Solda e Corámica e                                                          | im Campon                                                                                   |  |

Aparecerá a seguinte janela:

| Rio de Jane                        | eiro 💦                                                                                               |               |
|------------------------------------|----------------------------------------------------------------------------------------------------|---------------|
| SECRETARIA DE<br>CIÊNCIA E TECNOLO | DELA                                                                                                 |               |
|                                    | PAETEC DIGITAL - CENTRO DE DEMOCRIATIZAÇÃO DIGITAL                                                   |               |
| MENU PRINCIPAL                     | Links Importantes                                                                                    |               |
| Inicio.                            | Informamos que não nos responsabilizamos sobre o conteído e serviços prestados pelos autores dos Imá | is altalico.  |
| Rolkies                            |                                                                                                    | Exitir e 20 💌 |
| Contato                            | Mam. Webban                                                                                          | Acesson       |
| Procurar                           | Proficiture do ILJ<br>Proficiture do ILJ<br>Proficiture do ILJ                                       | 866           |
| Lader Importantes                  | S Hitchica Barburd                                                                                   | 0.0000        |
| Aos Hondores                       | 2 Bibboleca Nacional Digital                                                                         | 342           |
| Cadastro de Ustakrio               | D 3 Hecella Federal<br>Iliniciério da Fazenda - Receita Federal                                      | 307           |
| SOBRE O PROJETO                    | 4 MISS.<br>Hindstifted da Precedincia Social                                                         | 406           |
| Quere Serios                       | G Gebran #Li                                                                                         | 364           |
| Unidades                           | Congle                                                                                               | 1930          |
|                                    | Sila da binca da Wob                                                                                 | 10.000        |
| NOVIDADES                          | 7 Ol<br>Serviços de Telefonia                                                                        | 272           |
| Ramust                             | Gedae                                                                                                | 00.0          |
| Foliot                             | Companhia Estadual de Águas e Esgolo                                                                 | 215.4         |
| Bibikilecs Virtual                 | D B Light                                                                                            | 223           |
| Aposities                          | Distribucióra de energia do los de Janeiro                                                           |               |
| Honários de cursos                 | 10 EBCT - Empresa Brasileira de Correlos e Telégrafos                                                | 222           |
| Planos de Curso                    | C webmad                                                                                             | 21.00         |
| Solicitações                       | Correio Eletrónico do Governo do Estado do Rio de Jameiro                                            | 2.140         |
|                                    | 12 Delogacia Virtual<br>Delogacia Virtual do Rio da Janeiro                                          | 223           |
|                                    | 13 Comparine Estadual de Gia                                                                         | 150           |
|                                    | Lisks importantes: (13)                                                                              |               |
| Rio de Janeiro                     | SECRETARIA DE CIÊNCIA E TECNOLOGIA                                                                   | DINFO         |

Nela deve ser clicado no link Webmail

| SECRETARIA DE         | I DGLE |                                                                              |                                      |
|-----------------------|--------|------------------------------------------------------------------------------|--------------------------------------|
| CIENCIA E TECHO       | LOGIA  | FAETEC DIGITAL - CENTRO DE DEMOCRATIZAÇÃO DIGITAL                            |                                      |
| MENU PRINCIPAL        |        | Links Importantes                                                            |                                      |
| INCO.                 |        | informamos que não nos responsabilizamos sobre o conletido e serviços presta | dos pelos autores dos links atraino. |
| Rolkias               |        |                                                                              | Exiliar # 20                         |
| Contain               |        | Num. Wolting                                                                 | Acess                                |
| Procurar              |        | Profedure do RJ                                                              | 895                                  |
| Lader Inspection      |        | Proteitura de Hio de Janeiro                                                 |                                      |
| Ace Hondores          |        | 2 Bibloleca Nacional Digital                                                 | 342                                  |
| Cadastito de Ustainto |        | · Recella Federal                                                            | 302                                  |
|                       | -      | " Illinislêrio da Fazenda - Receita Federal                                  |                                      |
| SOBRE O PROJETO       |        | 4 Miss.<br>Hinistório da Previdência Social                                  | 406                                  |
| Quem Somos            | 0      | 6 Detran ILI                                                                 | 364                                  |
| Unidades              |        | Departamento de Trânsito do Estado do Rio de Janeiro                         |                                      |
|                       |        | 6 Sibi de bence de Web                                                       | 1020                                 |
| NOVIDADES             |        | , oi                                                                         | 272                                  |
| Atamaat               | 0      | * Serviços da Telefonia                                                      |                                      |
| Fatos                 |        | 8 Companhia Estadual de Ácuas e Escolo                                       | 284                                  |
| Biblioloca Virbail    |        | Lon                                                                          |                                      |
| Aportilas             |        | <sup>9</sup> Distribuidora de energia do Rio de Jameiro                      | 123                                  |
| lionários de cursos   |        | 10 CONVERSION Francisco Francisco de Conversion e Talifornitas               | 222                                  |
| Phone do Como         | -      | Wohmed                                                                       |                                      |
| Solicitações          |        | 11 Correio Eletrónico do Governo do Estado do Rio de Janeiro                 | 2140                                 |
|                       |        | 12 Delegacia Virtual                                                         | 723                                  |
|                       |        | <ul> <li>Delegacia virtual do tão de Janeiro</li> </ul>                      |                                      |
|                       |        | 13 Companhia Estadual de Gás                                                 | 150                                  |
|                       |        | Links importantes: (13)                                                      |                                      |
|                       |        |                                                                              |                                      |

Aparecerá a janela abaixo, que é a tela inicial do programa de e-mail.

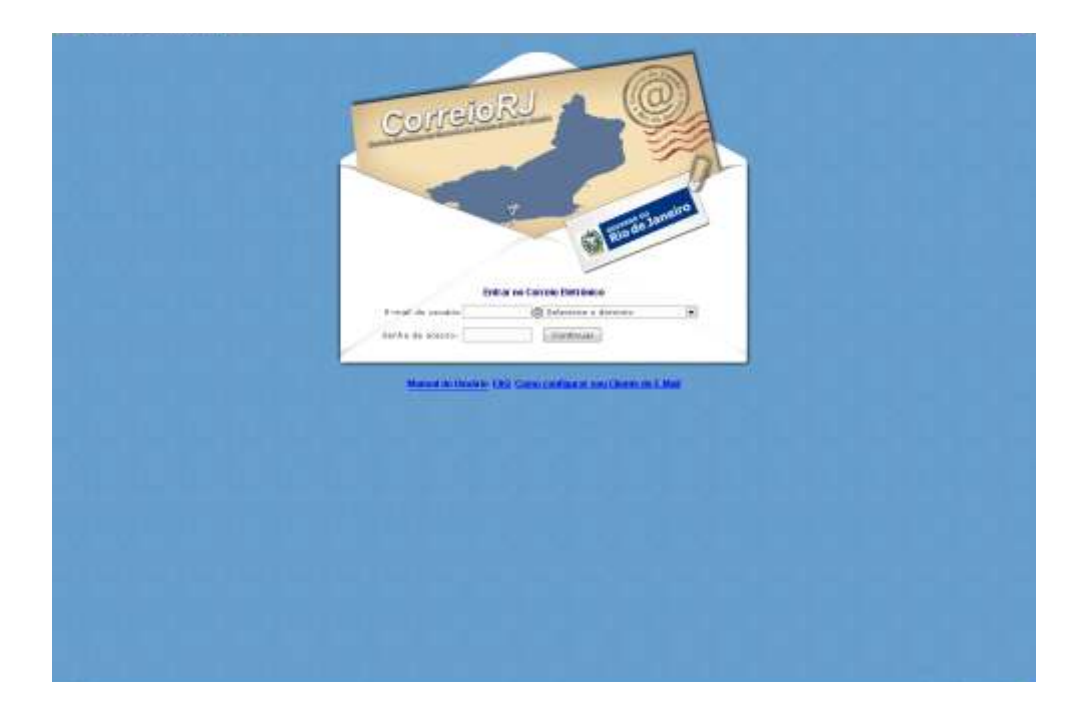

Logo após, inserir os dados solicitados. No campo e-mail do usuário\*, inserir o e-mail da unidade da qual pertence. Após, selecionar o domínio *faetec.rj.gov.br* No campo senha de acesso, inserir a senha do e-mail da unidade.

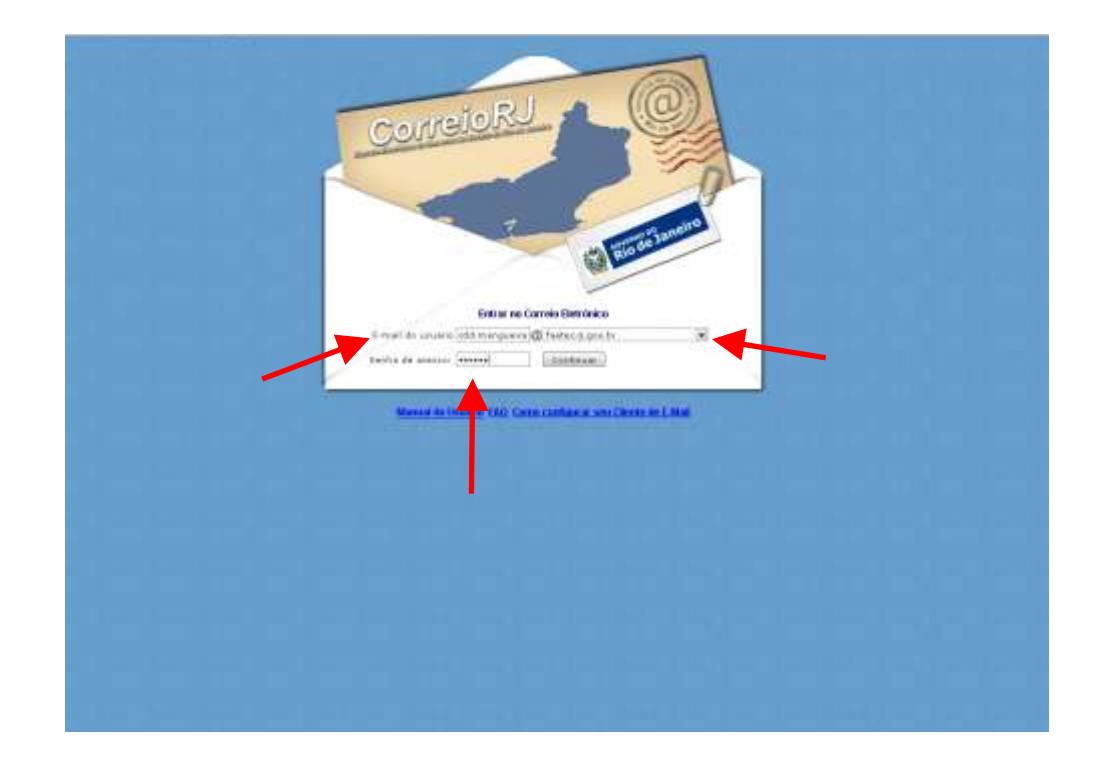

\*Caso não possua o e-mail da unidade, ligar urgente para a Adm da Faetec Digital

Ao abrir a janela de e-mail, aparecerá a seguinte janela de pop-up

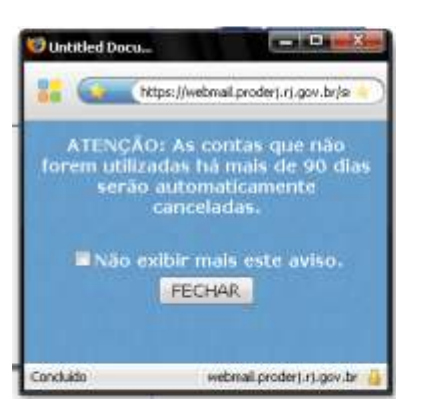

Marcar o campo Não exibir mais este aviso, logo após clicar em fechar.

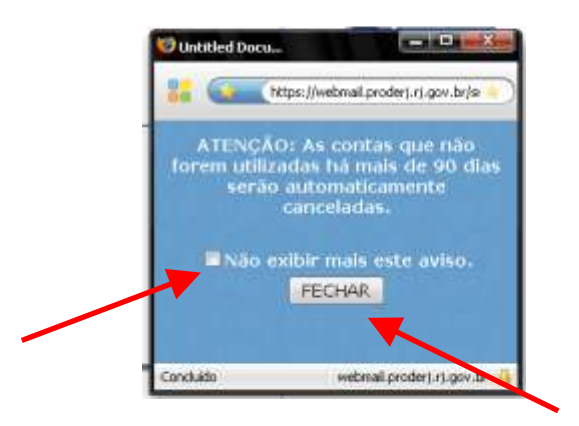

Será aberta uma janela semelhante a esta, com a caixa de entrada aberta.

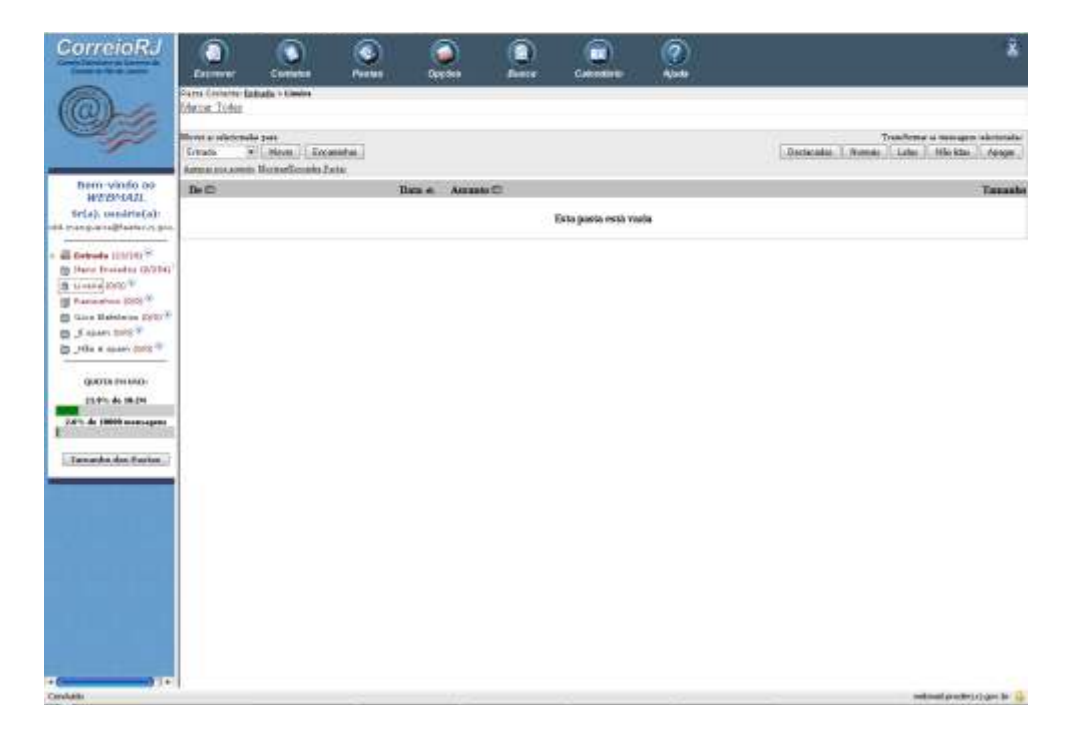

Para enviar um e-mail seguir os seguintes passos:

1) Clicar em escrever;

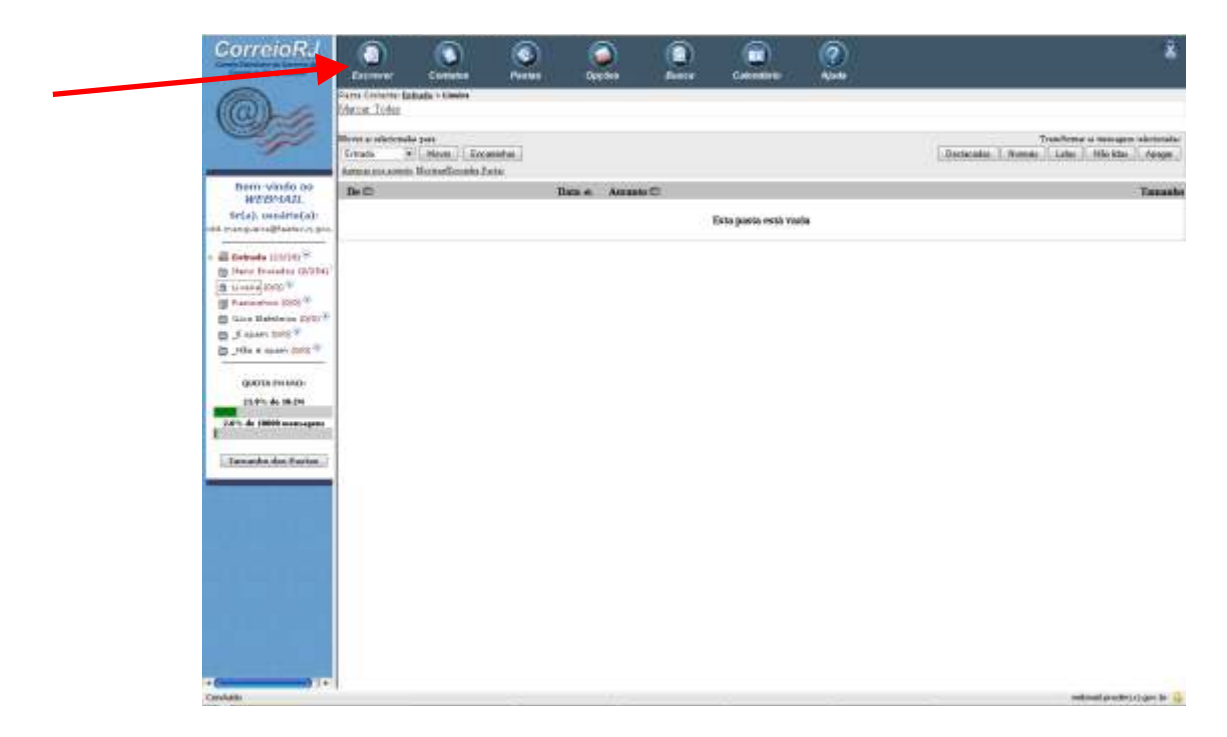

Aparecerá a seguinte janela.

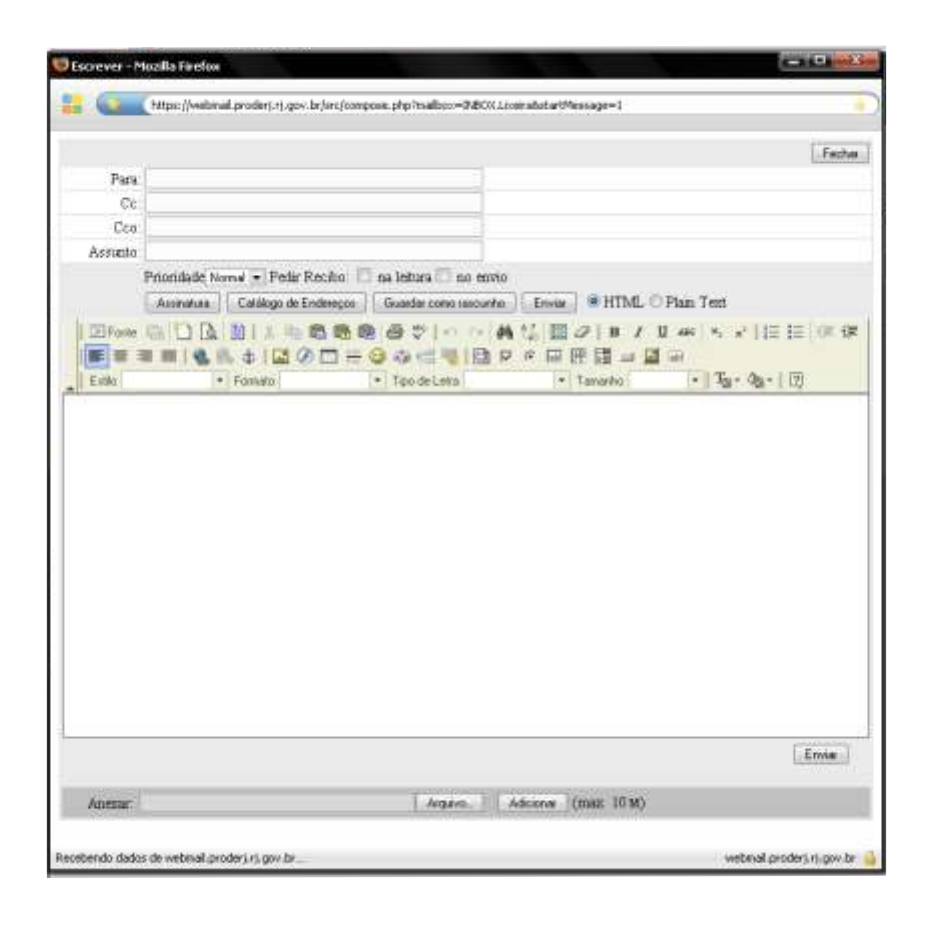

## Aviso:

Ao final de cada dia deve ser enviado o relatório diário de utilização, seguindo os passos a seguir:

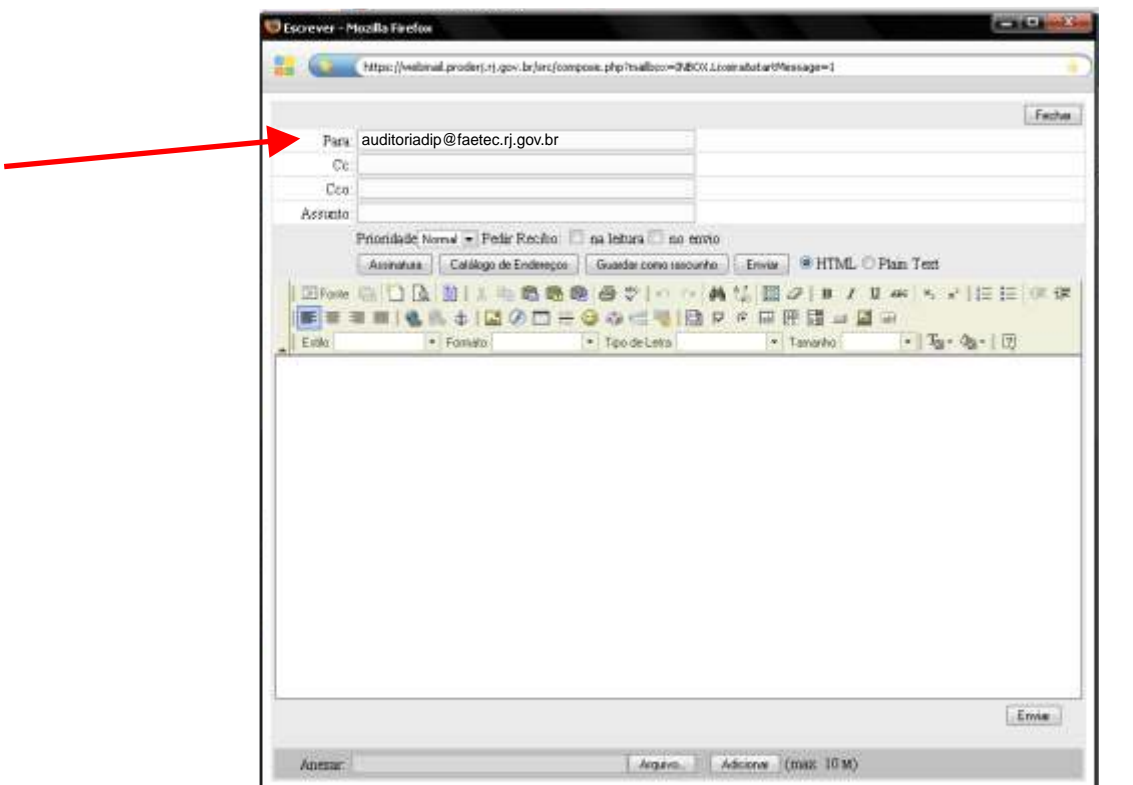

No campo para, inserir o seguinte e-mail: auditoriadip@faetec.rj.gov.br

No campo Assunto, inserir a informação: Relatório Diário. Não esquecendo de colocar o dia a que se refere. Ex.: Relatório Diário - Referente a 22/02

| · · · · · · · · · · · · · · · · · · · | https://webnal.proderj.rj.gov.br/arc/compose.php?tsalbcx=048CX1.comadatartMessage=1 |          |
|---------------------------------------|-------------------------------------------------------------------------------------|----------|
|                                       |                                                                                     | Fea      |
| Para:                                 | auditoriadip@faetec.rj.gov.br                                                       |          |
| Cc                                    |                                                                                     |          |
| Cea                                   | 2                                                                                   |          |
| Assunta                               | Relatório Diário - Referente a 22/02                                                |          |
|                                       | Prioridade Normal - Pede Recilio na leitura no envio                                |          |
| 3                                     | Assinatua Calálogo de Endereços Guardar como rascurito Enviar @ HTML O Plam Text    |          |
| EE Forke                              | ○○○○○○○○○○○○○○○○○○○○○○○○○○○○○○○○○○○○                                                | 12 12 OK |
|                                       | ■■ \$\$\$\$\$\$\$\$\$\$\$\$\$\$\$\$\$\$\$\$\$\$\$\$\$\$\$\$\$\$\$\$\$\$\$           |          |
| _ Estala                              | • Famato • Teo de Letra • Tamarho • Tag • da                                        | - 0      |
|                                       |                                                                                     |          |
|                                       |                                                                                     |          |
|                                       |                                                                                     | Envie    |

No clicar no campo de texto do e-mail

|   | 10.000    | Mtps://witinal.proderj.tj.gov.tr/inc/compose.php?tsalbco=78500.Loor at at #Message=1 |
|---|-----------|--------------------------------------------------------------------------------------|
| 1 |           | Fedy                                                                                 |
|   | Para      | auditoriadip@faetec.rj.gov.br                                                        |
|   | Cc        |                                                                                      |
|   | deneto.   | Relatório Diário - Referente a 22/02                                                 |
|   | COD MIN   | Prioridale Nema - Peter Recition and Jetura no evono                                 |
|   |           | Austratua Californ de Enderecco Guarda cono securito Envire @ HTML O Plan Text       |
|   | 1 Theorem | 四日(人) 新しい 金藤橋 条ちし 小林 佐田 なし とりかい とうににつける                                              |
|   |           |                                                                                      |
|   | Extern    | Fondrin     Fondeleva     Tave da = [7]                                              |
|   |           |                                                                                      |
|   | -         |                                                                                      |
|   | •         | Envie                                                                                |

Digitar o relatório diário de movimento, seguindo o seguinte exemplo.

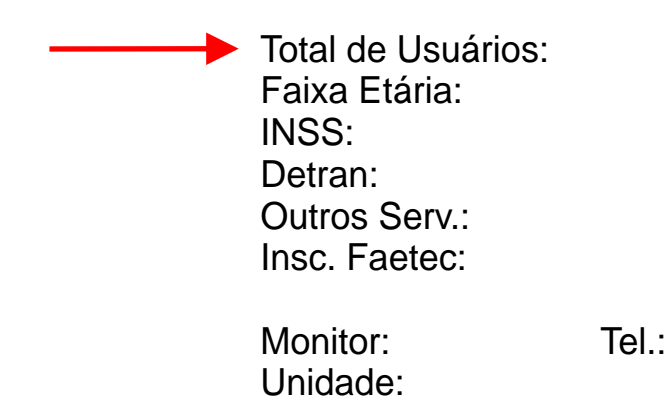

As informações, como por exemplo, *Insc Faetec,* só devem aparecer quando abertas as inscrições para tal. Sendo assim, com exceção de INSS, Detran e Outros Serviços, qualquer outro dado será previamente solicitado pela Administração.

Após o preenchimento correto dos campos acima descritos, clicar em enviar.

| Escrever - N | Muzilla Firefox                                                                        |                         |
|--------------|----------------------------------------------------------------------------------------|-------------------------|
| -            | Https://webmail.proders.rij.gov.br/srcfoorspose.php?malbeo=70800.Ltopratotar0%essage=1 |                         |
|              |                                                                                        | Fecha                   |
| Para         | auditoriadip@faetec.rj.gov.br                                                          | No. of Concession, Name |
| Cc           |                                                                                        |                         |
| Cea          |                                                                                        |                         |
| Assunta      | Relatório Diário - Referente a 22/02                                                   |                         |
|              | Prioridade Normal - Pedir Recifio in na leitura in no envio                            |                         |
| 1            | Assinutuas   Calálogo de Endereços   Guardar como rascunto   Enviar @ HTML O Plam Text |                         |
| DEFonte      | BODDINEBBBBBBB BVIONAU BBBBB AV AM SY                                                  | 14至 1至 100. 梁           |
|              |                                                                                        | An - 1 [7]              |
| # E4090      | r rollero (* Hoode caro) (* Hamarino (* 1431)                                          | 491-1102                |
| Total de     | e Usuários:                                                                            |                         |
| Faixa E      | tária:                                                                                 |                         |
| INSS:        |                                                                                        |                         |
| Outros       | Serv ·                                                                                 |                         |
| Insc. Fa     | aetec:                                                                                 |                         |
|              |                                                                                        |                         |
| Monitor      | r: Tel.:                                                                               |                         |
| Unidade      | e:                                                                                     | •                       |
|              |                                                                                        |                         |
|              |                                                                                        |                         |
|              |                                                                                        |                         |
|              |                                                                                        |                         |
|              |                                                                                        | Emie                    |
| Anesar       | Argana, III Adapter (max 10 M)                                                         |                         |

Com o envio correto, aparecerá uma nova janela de pop-up, informando: mensagem foi enviada com sucesso.

Quaisquer outras dúvidas em referência a envio ou recebimento de emails favor entrar em contato com a Administração da Faetec Digital.

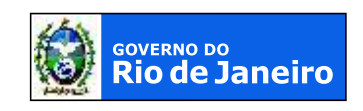

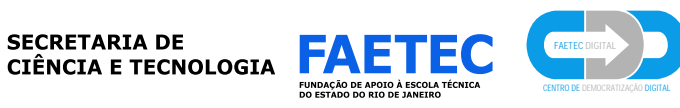